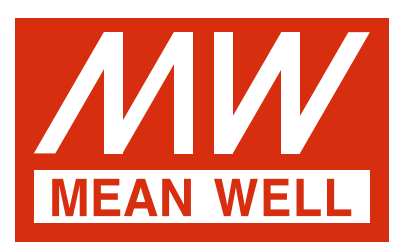

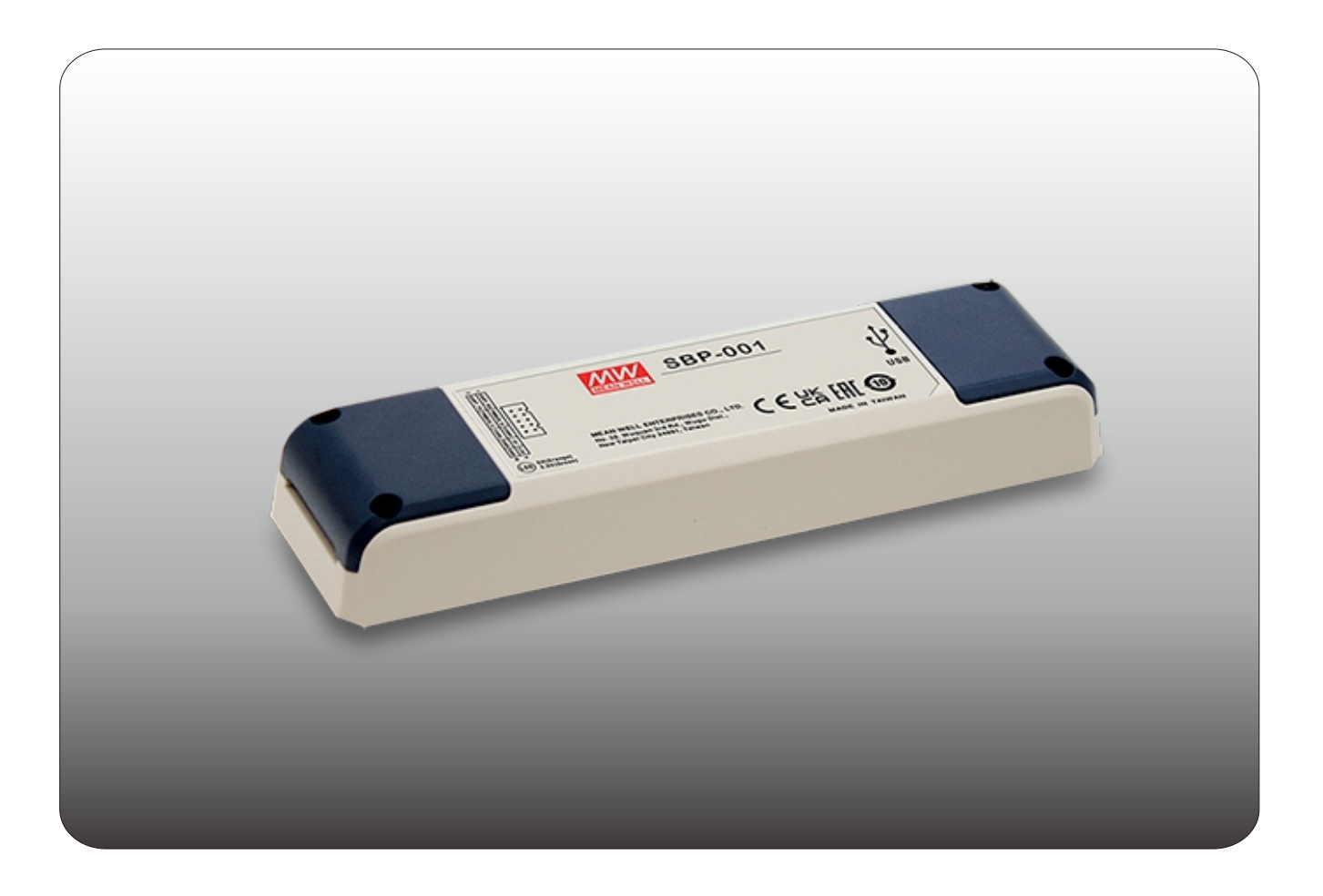

# Intelligent Battery Charging Programmer Software User Manual

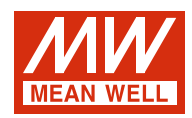

# Intelligent Battery Charging Programmer Software User Manual

| 1. Introduction                   | 1  |
|-----------------------------------|----|
| 2. Prerequisites                  | 1  |
| 2.1 System requirements           | 1  |
| 2.2 Hardware installation         | 1  |
| 2.3 Software installation         |    |
| 3. User Interface                 |    |
| 3.1 Basic layout                  |    |
| 3.2 CURVE PROFILE                 |    |
| 3.3 SETTING                       |    |
| 4. General Operation              | 6  |
| 4.1 Connection                    | 6  |
| 4.2 Parameter programming/Reading | 6  |
| 4.3 File saving/ loading          | 7  |
| 5. Troubleshooting                | 9  |
| 5.1 Connection error              | 9  |
| 5.2 File loading/saving error     |    |
| 5.3 Uploading/downloading ERROR   |    |
| 6. Notes                          | 12 |

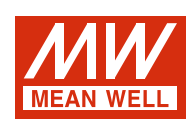

# Intelligent Battery Charging Programmer Software User Manual

## 1. Introduction :

For MEAN WELL's intelligent battery chargers, Charging curve programmable suitable for models: ENC-120/240/360,NPB-450/750/1200/ 1700,DRS-240/480,HEP-1000,HEP-2300-55,RPB/RCB-1600,DBU/DBR-3200/NCP-3200.

## What function is provided?

Charging parameter adjustment: Values of constant current (CC), constant voltage (CV), float voltage (FV) and tapper current (TC) can be set and adjusted.

Battery temperature compensation: Various charging voltage compensation is provided for battery at different temperature conditions. Timeout setting: Fully programmable timeout during stages enables to be set to shutdown the charger to prevent battery over-charge.

## 2. Prerequisites :

#### 2.1 System requirements :

- Inter Pentium 4 1GHz
- 1 GB memory
- One free USB port
- At least 200 MB of free disk space
- \* Monitor with a resolution of 800 x 600 pixels
- Microsoft Window 7, Microsoft Window 10
- Microsoft .NET Framework 4.0 or higher

#### 2.2 Hardware installation :

Prior to program a driver, the connection between driver and PC must be established first via the Programmer shown in the figure below. The following steps are suggested:

#### ENC series:

- 1. Remove the ENC from AC.
- 2. Connect Programmer and PC with the enclosed USB cable. LED (GREEN) of the Programmer is ON.
- 3. Connect the communication cable to CN31 of the ENC from the Programmer.

#### RPB/RCB \ DBR/DBU \ NCP series:

- 1. Remove the RPB/RCB DBR/DBU from AC.
- 2. Connect Programmer and PC with the enclosed USB cable. LED (GREEN) of the Programmer is ON.
- 3. Connect the communication cable to CN1 and CN500 of the RPB(DBU) from the Programmer; RCB(DBR) requires working with a RHP rack, link the cable to JK1 of the rack.
- 4. Apply AC to the charger.
- 5. LED of the Programmer will light in ORANGE once connection is established successfully.

Note : For the detail of ENC/RPB communication cable, please refer to SBP-001 specification.

#### HEP-1000 series/HEP-2300-55:

1.Remove the HEP from AC.

- 2. Connect Programmer and PC with the enclosed USB cable. LED (GREEN) of the Programmer is ON.
- 3.Connect the communication cable to CN71 of the HEP from the Programmer.
- 4. Apply AC to the charger.
- 5. LED of the Programmer will light in ORANGE once connection is established successfully.

#### NPB series:

- 1.Remove the NPB from AC.
- 2.Connect Programmer and PC with the enclosed USB cable. LED (GREEN) of the Programmer is ON.
- 3.Connect the communication cable to CN71 of the NPB from the Programmer.
- 4. Apply AC to the charger.

5. LED of the Programmer will light in ORANGE once connection is established successfully.

#### DRS series:

1.Remove the DRS from AC.

- 2. Connect Programmer and PC with the enclosed USB cable. LED (GREEN) of the Programmer is ON.
- 3.Connect the communication cable to CN71 of the DRS from the Programmer.
- 4. Apply AC to the charger.
- 5. LED of the Programmer will light in ORANGE once connection is established successfully.

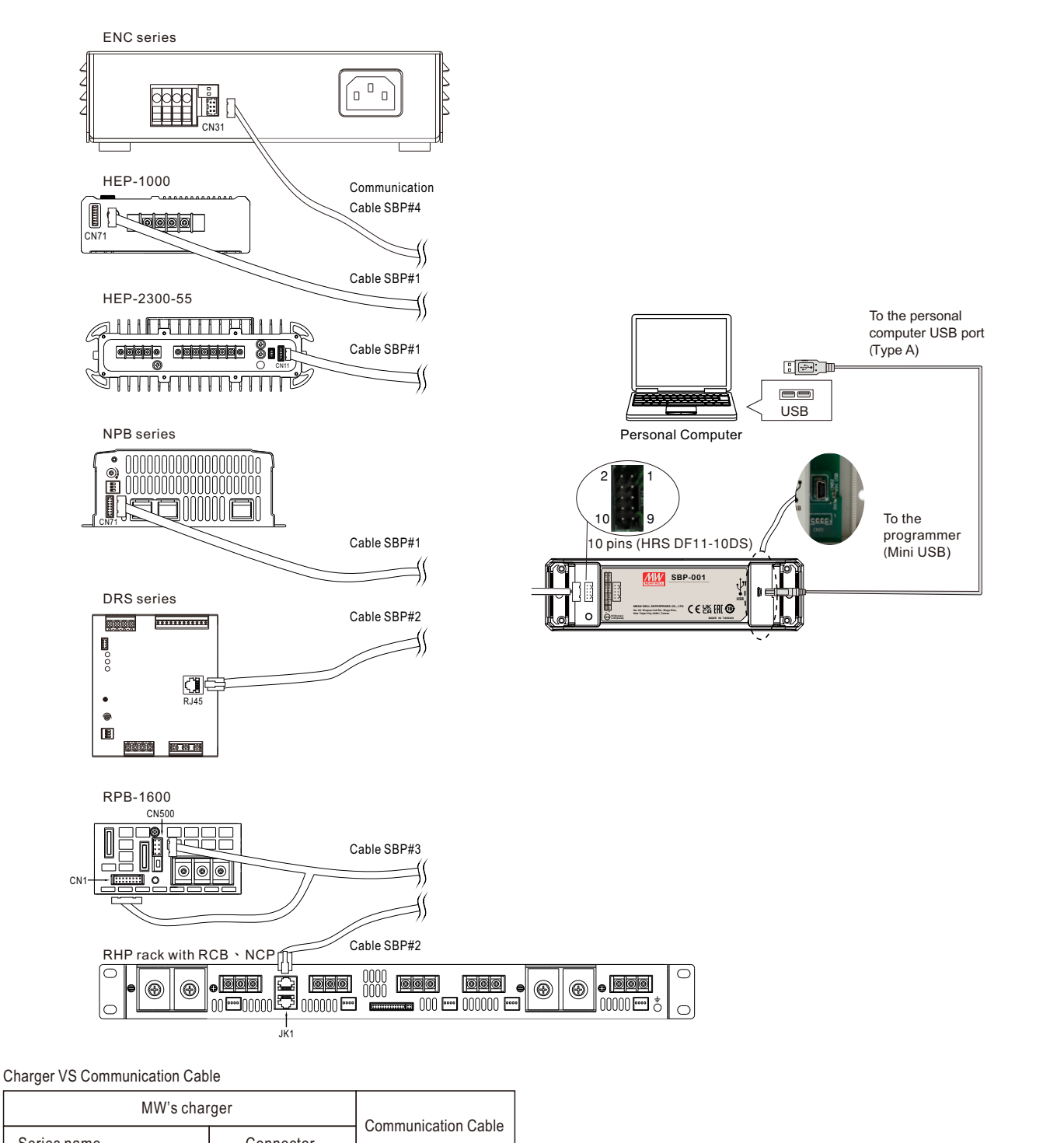

|                                   | Communication Cable |                     |
|-----------------------------------|---------------------|---------------------|
| Series name                       | Connector           | Communication Cable |
| ENC-120/180/240/360               | CN31                | SBP#4               |
| RCB-1600<br>DBR-3200/NCP-3200     | JK1                 | SBP#2               |
| RPB-1600/DBU-3200                 | CN1, CN500          | SBP#3               |
| HEP-1000<br>NPB-450/750/1200/1700 | CN71                | SBP#1               |
| HEP-2300-55                       | CN11                | SBP#1               |
| DRS-240/480                       | RJ45                | SBP#2               |

#### 2.3 Software installation :

The Intelligent Battery Chargers Programmer Software is accessible via MEAN WELL and authorized distributors. After the download, it is packed and appears as ZIP file in the download folder.

The following steps are suggested:

- 1. Right-click at the ZIP file and select "Extract All...".
- 2. Choose a folder to save the software and click Extract.
- 3. If necessary, unplug the USB cable and install USB driver (PL2303\_Proli\_c\_DriverInstaller\_v1417.exe) and plug-in USB cable again.
- 4. If necessary, install the Framwork4 (dotNetFx40\_Full\_x86\_x64.exe).
- 5. Double click the Smart Timer Dimming Program.exe.

#### 3. User Interface :

3.1 Basic layout

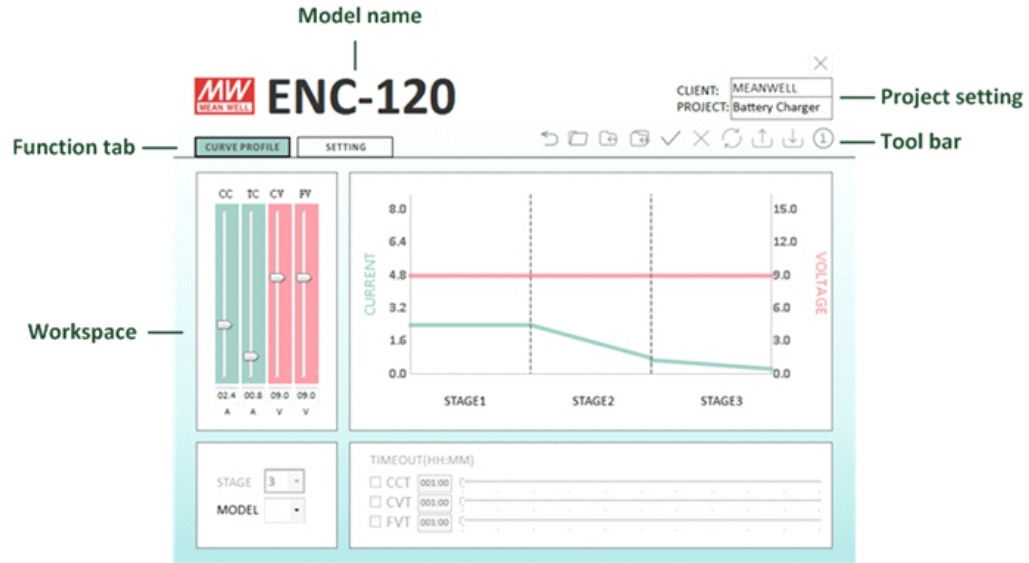

#### 3.1.1 Tool bar

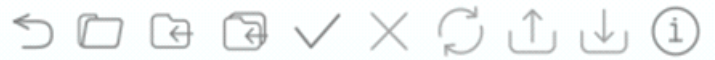

The toolbar provides instant access to the most important functions. The icons from left to right are: Main Menu: Return to Main Menu

Open: Load an existing configuration Save: Save the current configuration

Save. Save the current configuratio

Save as: Save the current configuration to a new file Open Connection: Connect PC to Programmer via COM port

Close Connection: Disconnect PC from Programmer

Check Model: Reconnect the same model but different voltage type (e.g. ENC-120-12/24/48)

Upload to PC: Read the configuration from the charger

Download to Device: Send the current configuration to the charger

Information: Version of software and programmer

#### 3.1.2 Function tab

The tabs are used to switch between functions by clicking.

#### 3.2 CURVE PROFILE

This function allows users to set/program their own charge curves and preferred timeout setting.

CHARGING PARAMETERS: With these bars, it is able to adjust values of CC (Constant Current), TC (Taper Current), CV(Constant Voltage) and FV (Float Voltage) at any level. The curve on the right-hand side will change accordingly.

STAGE : 2 or 3 stages are selectable.

MODEL : Used to select different voltage type. If selected type does not match the charger, the software will enter offline mode.

TIMEOUT: Timeout function can be enabled to set a stop time for stop charging. The time format is HH : MM, range from 1:00 to 999:59. If STAGE is 2, then FVT cannot be set.

NOTE: 1. ENC series does not support STAGE and TIMEOUT functions.

2. Owing to communication format of PMBus, there would be ±0.1A tolerance on data transmission of CC and TC of RPB/RCB-1600. Take RPB-1600-12 as an example: set TC at 3.9A on the software, however, the actual TC of the charger would be 4.0A after clicking "Download to Device" to send the setting to the charger. TC would become 4.0A on the display when reading the setting back from the charger by "Upload to PC".

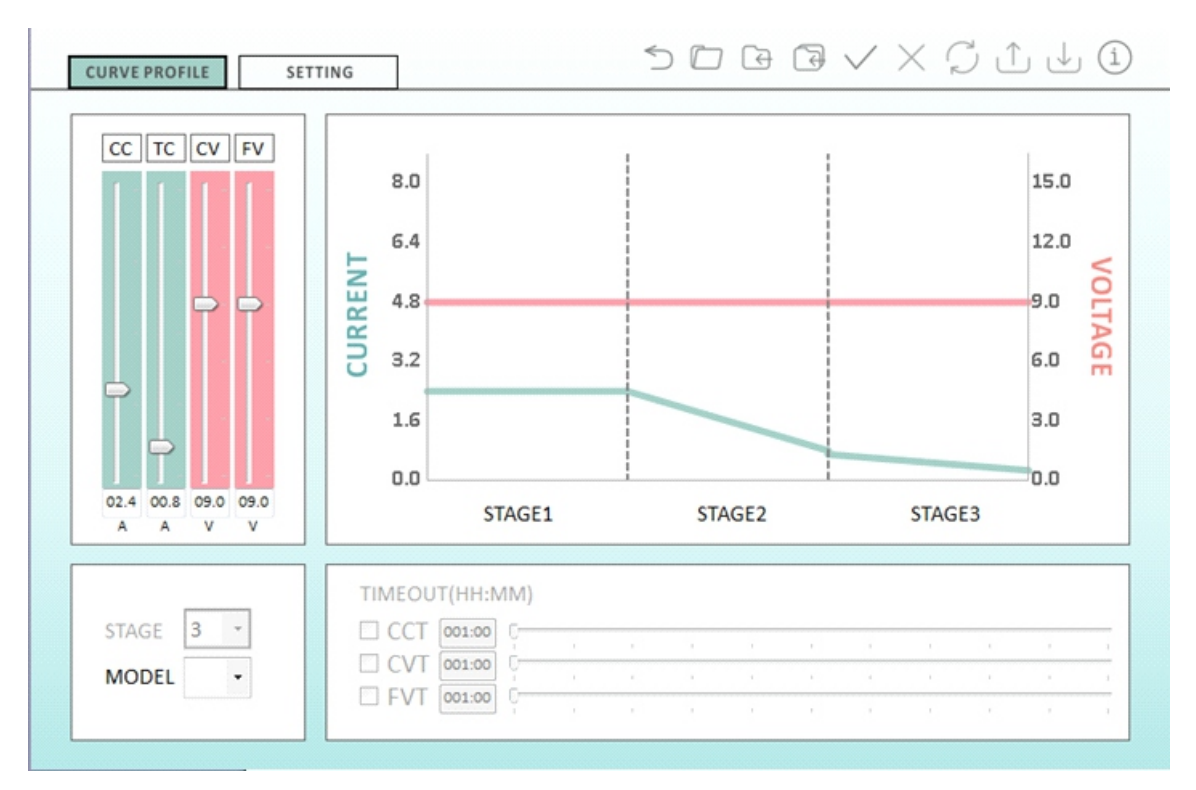

#### 3.3 SETTING

There are temperature compensation, charging curve selection and address setting in the function. TEMPERATURE COMPENSATION: There are 3 curves of battery temperature compensation available for selection. CHARGING CURVE SELECTION: Some of the chargers support multi-charge curves (including RPB/RCB-1600, DBU/DBR/NCP-3200

and HEP-1000/HEP-2300-55 in charge mode), which allows you to choose a suitable curve for the battery. Of the functions, "Disable" supports (HEP-1000/DRS-240/480,NPB-450/750/1200 /1700) switching between power supply/charge modes, uncheck the box to enable charge mode or ticked to stay in power supply mode. "User's Definition" is used to customize a new curve when the embedded curves cannot satisfy you.

ADDRESS : Some of the chargers support multi-programming function that can program multi-units at the same time. Please designate the addresses and check corresponding address boxes on the software before programming.

(NOTE: Each charger must have a unique address, please do not connect units with the same addresses to the bus) NOTE : ENC series does not support CHARGING CURVE SELECTION and ADDRESS functions.

| CURVE PROFILE SETTING        | 120<br>5 c                                                                                                   | CLIENT: MEANWELL<br>PROJECT: Battery Charger                                                                                                    |
|------------------------------|----------------------------------------------------------------------------------------------------|----------------------------------------------------------------------------------------------------|
| CTEMPERATURE<br>COMPENSATION | <ul> <li>□ Disable</li> <li>□ -3mV/°C/Cell</li> <li>□ -4mV/°C/Cell</li> <li>□ -5mV/°C/Cell</li> </ul>        | Address #0                                                                                                    |
| CHARGING<br>CURVE SELECTION  | <ul> <li>Disable</li> <li>Curve #1</li> <li>Curve #2</li> <li>Curve #3</li> <li>User's Definition</li> </ul> | <ul> <li>Address #2</li> <li>Address #3</li> <li>Address #4</li> <li>Address #5</li> <li>Address #6</li> <li>Address #7</li> <li>Select All</li> </ul> |

## 4. General Operation :

#### 4.1 Connection

#### 4.1.1 Automatic connection

Select a model and then click "ENTER" to proceed, shown as below. If connection is successfully established, "Open Connection" on the toolbar will light up. (The software will auto-detect the connection. If the programmer cannot be found please refer to connection error 5.1.)

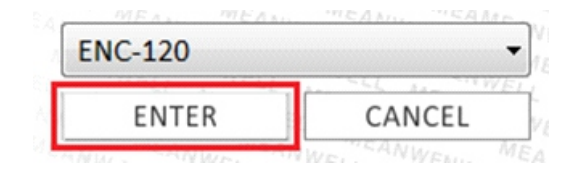

#### 4.1.2 Manual connection

During offline mode, complete the device configuration and then click "Open Connection" on the toolbar to proceed, shown as below. The software will auto-detect the corresponding COM port of the programmer.

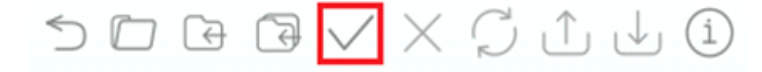

#### 4.1.3 Reconnection

To check if the device is connected effectively or replace a charger with the same model but different voltage type (e.g. ENC-120-12/24/48), please click "Check Model" on the toolbar, shown as below.

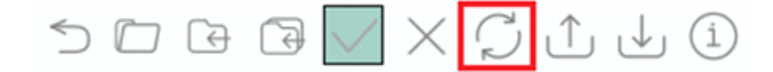

#### 4.1.4 Disconnection

To disable the connection, please click "Close Connection" on the toolbar, shown as below.

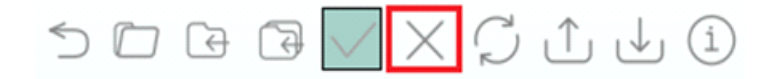

#### 4.2 Parameter programming/Reading

#### 4.2.1 Download to device

In online mode, click "Download to Device" on the toolbar, show as below. (The function will be no response during offline mode, please establish connection first or refer to Connection 4.1)

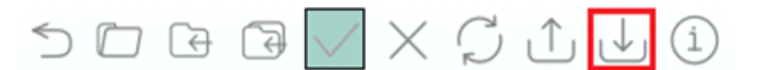

There will be a notification once the programming is complete, click "Close" to close the window.

DOWNLOAD Download completely! Close

#### 4.2.2 Upload to PC

In online mode, click "Upload to PC" on the toolbar, show as below. (The function will be no response during offline mode, please establish connection first or refer to Connection 4.1)

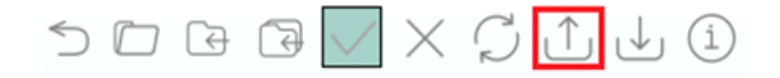

| There will be a notificat                                                   | tion once the process is complete, cli                                                                                                    | ck "Close" to close the window. |  |
|-----------------------------------------------------------------------------|----------------------------------------------------------------------------------------------------|---------------------------------|--|
|                                                                             | Upload to PC                                                                                                    |                                 |  |
|                                                                             | Upload complet                                                                                                    | ely!                            |  |
| 4.3 File saving/ loading<br>4.3.1 Loading a file<br>Click "Open" on the too | Ibar, shown as below.                                                                                                    | Ç ↑ ↓ (ì                        |  |
| There will be a File Ope                                                    | en dialog window that appears                                                                                                    |                                 |  |
| Dp                                                                          | en File                                                                                                    | X                               |  |
|                                                                             | V 🕒 + Libraries + Documents +                                                                                                    | - 4 Search Documents            |  |
| Org                                                                         | anize 🔻 New folder                                                                                                    | ≣ ▼ 🔟 🔞                         |  |
|                                                                             | Favorites Desktop Desktop Doropbox OneDrive Concentry Doropbox OneDrive Recent Places Documents Documents | Arrange by: Folder •            |  |
|                                                                             |                                                                                                    | Open Cancel                     |  |

Select a file with SBP file extension of ".CSV" (This SBPSetting.csv is an example of explanation, shown as A marked in red in the picture below) and then click "Open" (as B) to load the file.

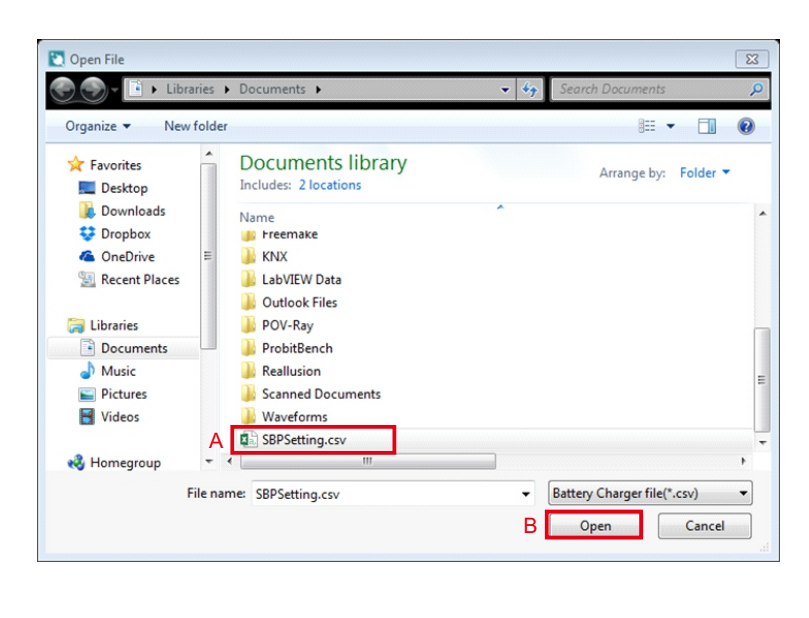

| There will be a message not                                                                          |                                                                                                    |                   |
|----------------------------------------------------------------------------------------------------|----------------------------------------------------------------------------------------------------|-------------------|
|                                                                                                    | tifying that the current setting will be lost, if continue. Click "YES" to proceed OPEN FILE $	imes$ | or "NO" to cancel |
|                                                                                                    |                                                                                                    |                   |
|                                                                                                    | The setting will be lost, continue?                                                                  |                   |
|                                                                                                    | YES NO                                                                                               |                   |
|                                                                                                    |                                                                                                    |                   |
| There will be a notification o                                                                       | once the data is loaded, click "Close" to close the window.                                          |                   |
|                                                                                                    | OPEN ×                                                                                               |                   |
|                                                                                                    |                                                                                                    |                   |
|                                                                                                    | Data loaded!                                                                                         |                   |
|                                                                                                    |                                                                                                    |                   |
|                                                                                                    | ОК                                                                                                   |                   |
|                                                                                                    |                                                                                                    |                   |
| If selected file does match t                                                                        | the current model, there will be a message of "The detected unit does not                            | match to current  |
| setting from software. Conti                                                                         | nue?". Click "YES" to switch to the model and loading the data or click "NO"                         | to cancel it.     |
|                                                                                                    | CONNECT ×                                                                                            |                   |
|                                                                                                    |                                                                                                    |                   |
|                                                                                                    | The detected unit does not<br>match to current setting from<br>software. Continue?                   |                   |
|                                                                                                    |                                                                                                    |                   |
|                                                                                                    | YES NO                                                                                               |                   |
|                                                                                                    |                                                                                                    |                   |
|                                                                                                    |                                                                                                    |                   |
| 3.2 Saving a file                                                                                    |                                                                                                    |                   |
| <b>3.2 Saving a file</b><br>Click "Save" on the toolbar, s                                           | shown as below.                                                                                      |                   |
| <b>3.2 Saving a file</b><br>Click "Save" on the toolbar, s                                           | shown as below.                                                                                      |                   |
| 3.2 Saving a file<br>Click "Save" on the toolbar, s                                                  | shown as below.                                                                                      |                   |
| .3.2 Saving a file<br>Click "Save" on the toolbar, s                                                 | shown as below.                                                                                      |                   |
| A.3.2 Saving a file<br>Click "Save" on the toolbar, s<br>Solution<br>There will be a file dialog wir | shown as below.                                                                                      |                   |
| .3.2 Saving a file<br>Click "Save" on the toolbar, s<br>Solution<br>There will be a file dialog wir  | shown as below.                                                                                      |                   |
| 3.2 Saving a file<br>Click "Save" on the toolbar, s<br>S<br>(<br>There will be a file dialog wir     | shown as below.                                                                                      |                   |
| 3.2 Saving a file<br>Click "Save" on the toolbar, s<br>There will be a file dialog wir               | shown as below.                                                                                      |                   |
| .3.2 Saving a file<br>Click "Save" on the toolbar, s<br>Solution<br>There will be a file dialog wir  | shown as below.                                                                                      |                   |
| 3.2 Saving a file<br>Click "Save" on the toolbar, s<br>So (<br>There will be a file dialog wir       | shown as below.                                                                                      |                   |
| 3.2 Saving a file<br>Click "Save" on the toolbar, s<br>There will be a file dialog wir               | shown as below.                                                                                      |                   |
| 3.2 Saving a file<br>Click "Save" on the toolbar, s<br>So (<br>There will be a file dialog wir       | shown as below.                                                                                      |                   |
| 3.2 Saving a file<br>Click "Save" on the toolbar, s<br>There will be a file dialog wir               | <complex-block></complex-block>                                                                      |                   |
| .3.2 Saving a file<br>Click "Save" on the toolbar, s<br>Solution<br>There will be a file dialog wir  | <complex-block></complex-block>                                                                      |                   |
| .3.2 Saving a file<br>Click "Save" on the toolbar, s<br>S<br>There will be a file dialog wir         | <complex-block></complex-block>                                                                      |                   |

Type a file name (This SBPSetting.csv is an example of explanation, shown as A marked in red in the picture below) and then click "Save" (as B) to save the current settings.

| Organize 🔻 New fo  | lder   |                     |                  |             | ( |
|--------------------|--------|---------------------|------------------|-------------|---|
| J Music            | ^      | Name                | Date modified    | Туре        |   |
| E Pictures         |        | MININT              | 17-4-2014 21-54  | File folder |   |
| 🚼 Videos           |        | MSOCache            | 29-1-2015 9:17   | File folder |   |
|                    |        | PerfLogs            | 14-7-2009 5:20   | File folder |   |
| 🝓 Homegroup        |        | Profiles            | 28-12-2015 21:37 | File folder |   |
| _                  |        | Program Files       | 1-9-2016 12:06   | File folder |   |
| Computer           |        | Program Files (x86) | 1-9-2016 12:06   | File folder |   |
| Local Disk (C:)    |        | ProgramData         | 26-7-2016 15:34  | File folder |   |
| 📰 Toshiba HDD (F:) | =      | 🎉 Users             | 21-1-2015 18:12  | File folder |   |
| <b>G</b>           |        | \mu VXIPNP          | 2-6-2016 13:58   | File folder |   |
| Network            |        | 🎉 Windows           | 5-9-2016 9:14    | File folder |   |
|                    | -      | < [                 |                  |             |   |
| File name: SBE     | Settir | na.csv              |                  |             |   |
|                    |        |                     |                  |             | _ |

There will be a notification once the settings are saved, click "OK" to close the window.

| SAVE |             |  |
|------|-------------|--|
|      | File saved! |  |
|      | ОК          |  |

If this is the first time you are creating a save file, it will change to "Save As" automatically to proceed.

#### 5. Troubleshooting :

#### 5.1 Connection error

i. No charger detected

If there is a message of "No charger is detected. Keep offline mode", meaning that the charger is either not connected or the connection is poor so that the software could not detect it. Please check the connection between the programmer and the charger before trying again.

|                                                                                                    | Connect                                                                                                    | ×                                                                       |                               |                       |
|----------------------------------------------------------------------------------------------------|----------------------------------------------------------------------------------------------------|-------------------------------------------------------------------------|-------------------------------|-----------------------|
|                                                                                                    | No charger is dete<br>Keep offline mo                                                                                 | cted.<br>de.                                                            |                               |                       |
|                                                                                                    | ОК                                                                                                    |                                                                         |                               |                       |
|                                                                                                    |                                                                                                    |                                                                         |                               |                       |
| ii. No programmer detected                                                                           | rammer is detected. Keep offlin                                                                                       | e mode" meaning th                                                      | at the program                | mer is either not con |
| ii. No programmer detected<br>If there is a message of "No prog<br>or the connection is poor. Please | grammer is detected. Keep offlin<br>e remove the USB cable and rei                                                    | e mode", meaning thans the use r                                        | at the program<br>port again. | mer is either not con |
| ii. No programmer detected<br>If there is a message of "No prog<br>or the connection is poor. Please | grammer is detected. Keep offlin<br>e remove the USB cable and rein<br>MODE                                           | e mode", meaning thans the USB p                                        | at the program<br>port again. | mer is either not con |
| ii. No programmer detected<br>If there is a message of "No prog<br>or the connection is poor. Pleas  | grammer is detected. Keep offlin<br>e remove the USB cable and rein<br>MODE<br>No programmer is de<br>Keep offline mo | e mode", meaning thansert it into the USB p<br>×<br>×<br>etected.<br>de | at the program<br>port again. | mer is either not con |

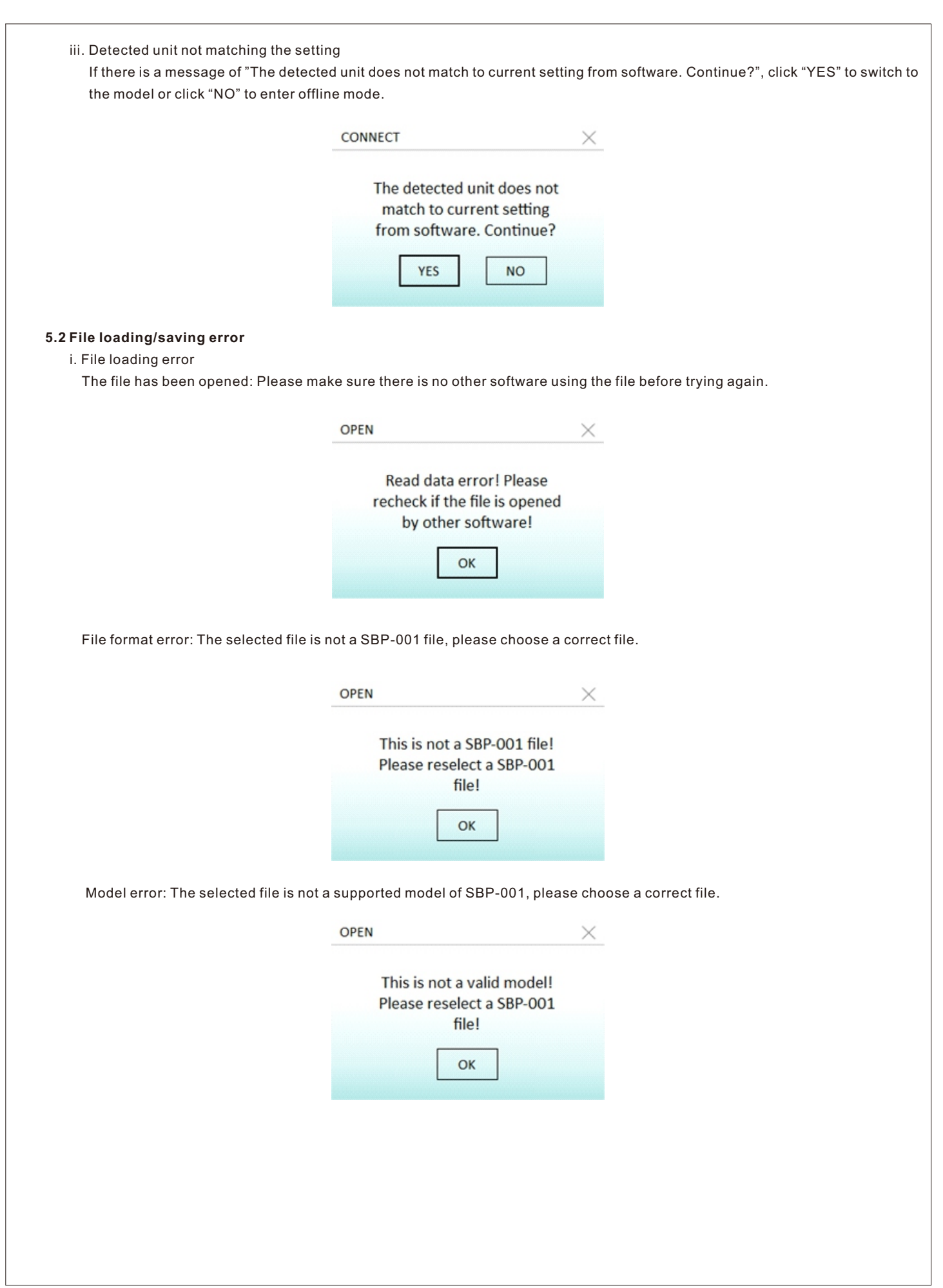

| ii. File saving error: please select a voltage type.          Model saving error: please select a voltage type.         Please select a model         Image: construction of the sector of the sector                                                                                                    |                                   |                                                                                                  |
|----------------------------------------------------------------------------------------------------|-----------------------------------|--------------------------------------------------------------------------------------------------|
| Model saving error: please select a voltage type.     Please select a model   Please select a model   I or   The file has been opened: Please make sure there is no other software using the file before trying again.   SWE   Write data error1 Please   recheck if the file is opened   to ploading/downloading ERROE   I uploading downloading ERROE   1. Uploading error   No charger is detected.   Keep offline mode.   I wite data error1 file mode.   Programmer disconnected : Please check if the programmer is connected correct!   Upload to PC   Programmer disconnected:                                                                                                    | ii. File saving error             |                                                                                                  |
| Medi <ul> <li>Please select a model</li> <li>or</li> </ul> To the bas been opened: Please make sure there is no other software using the file before trying again.           SVE <ul> <li>with a data error! Please receives of the file is opened</li> <li>by other software!</li> <li>is or</li> </ul> SUpleding/downloading ERROE <ul> <li>with the file is opened</li> <li>by other software!</li> <li>is opened</li> <li>by other software!</li> <li>is opened</li> <li>by other software!</li> <li>is opened</li> <li>by other software!</li> <li>is opened</li> <li>by other software!</li> <li>is opened!</li> <li>is opened!</li> <li>is opene</li></ul>                                                                                                    | Model saving error: please seled  | ct a voltage type.                                                                               |
| Please select a model   It is the law been opened: Please make sure there is no other software using the file before trying again. SVE Write data error! Please Write data error! Please To the detected: Please theck if the file is opened by other software! by other software! Detaiger detected: Please check if there is a charger connected to the programmer, with a voltage type matching the current set is charger is detected. Keep offline mode. No charger is detected. Keep offline mode. I or K Voltadot or Please Programmer disconnected : Please check if the programmer is connected correct!! Uplead to PC Forgrammer disconnected: Please check if the programmer is connected correct!! I or K Detail or Please Detail or Please check if the programmer is connected correct!! I or K Detail or Please Detail or Please check if the programmer is connected correct!! I or K Detail or Please check if the programmer is connected correct!! I or K Detail or Please Detail or Please Detail                                                                                                    |                                   | Model ×                                                                                          |
| Please select a model   or   The last base one openeed: Please musice sure there is no other software using the labelone trying again.   SVE   Write data error! Please   To be compared   by other software!   by other software! <td></td> <td></td>                                                                                                    |                                   |                                                                                                  |
| Please select a model   To file has been opened: Please make sure there is no other software using the file before trying again.   SWE   Write data error! Please   Techeck if the file is opened   by other software!   i write data error! Please   To build openor   No charger is detected.   Keep offline mode.   i write data error!   No charger is detected.   Keep offline mode.   Programmer disconnected ? Please check if the programmer is connected correctly.   Upload to PC   Programmer disconnected?   Programmer disconnected?                                                                                                    |                                   |                                                                                                  |
| Image: Constraint of the set of the set of t                                                                                                    |                                   | Please select a model                                                                            |
| Image: constraint of the set of the set of t                                                                                                    |                                   |                                                                                                  |
| The file has been opened: Please make sure there is no other software using the file before trying again.<br>SVE                                                                                                    |                                   |                                                                                                  |
|                                                                                                    |                                   |                                                                                                  |
| The file has been opened: Please make sure there is no other software using the file before trying again.                                                                                                    |                                   |                                                                                                  |
| SNE   Write data error! Please By other software! Define root Concet No charger is detected. Keep offline mode. Keep offline mode. Every offline mode. Determine disconnected : Please check if there is a charger connected correct. Regrammer disconnected: Please check if the programmer is connected correct. Determine disconnected: Please check if the programmer is connected correct. Determine disconnected: Please check if the programmer is connected correct.                                                                                                    | The file has been opened: Please  | make sure there is no other software using the file before trying again.                         |
| SWE   Where here are real programmer disconnected : Please check if the programmer is connected correctly.   Value   Vorgrammer disconnected : Please check if the programmer is connected correctly.   Value   Programmer disconnected : Please check if the programmer is connected correctly.   Value   Vorgrammer disconnected : Please check if the programmer is connected correctly.   Value   Vorgrammer disconnected : Please check if the programmer is connected correctly.   Value   Vorgrammer disconnected : Please check if the programmer is connected correctly.   Value   Vorgrammer disconnected : Please check if the programmer is connected correctly.   Value   Vorgrammer disconnected : Please check if the programmer is connected correctly.   Value   Vorgrammer disconnected : Please check if the programmer is connected correctly.   Value   Vorgrammer disconnected : Please check if the programmer is connected correctly.   Value   Vorgrammer disconnected : Please check if the programmer is connected correctly.   Value   Vorgrammer disconnected : Please check if the programmer is connected correctly.   Value   Vorgrammer disconnected : Please check if the programmer is connected correctly.   Value   Vorgrammer disconnected : Please check if the programmer is connected correctly.   Value   Vorgrammer disconnected : Please check if the programmer is connected correctly.   Value   Vorgrammer disconnected : Please check if the programmer is connected correctly. Vorgrammer disconnected c                                                                                                    |                                   |                                                                                                  |
| Write data error! Please<br>by other software!<br>i.u<br>SUploading downloading ERROR<br>i.Uploading error<br>No charger detected: Please check if there is a charger connected to the programmer, with a voltage type matching the current se<br>Connect<br>No charger is detected.<br>Keep offline mode.<br>icit icit icit icit icit icit icit icit                                                                                                    |                                   | SAVE ×                                                                                           |
| Write data error! Please<br>recheck if the file is opened<br>by other software!<br>It uploading error<br>No charger detected: Please check if there is a charger connected to the programmer, with a voltage type matching the current so<br>Connect<br>No charger is detected.<br>Keep offline mode.<br>Intervention of the programmer is connected correctly.<br>Programmer disconnected : Please check if the programmer is connected correctly.<br>Upload to PC<br>Programmer disconnected!                                                                                                    |                                   |                                                                                                  |
| recheck if the file is opened<br>by other software!<br>I uploading/downloading ERROR<br>i. Uploading error<br>No charger detected: Please check if there is a charger connected to the programmer, with a voltage type matching the current set<br>Connect<br>No charger is detected.<br>Keep offline mode.<br>I with a voltage type matching the current set<br>No charger is detected.<br>Keep offline mode.<br>I with a voltage type matching the current set<br>Programmer disconnected : Please check if the programmer is connected correctly.<br>I upload to PC<br>Programmer disconnected!                                                                                                    |                                   | Write data error! Please                                                                         |
| By other software   3 Uploading/downloading ERROR 4. Uploading error No charger detected: Please check if there is a charger connected to the programmer, with a voltage type matching the current set   Connect   No charger is detected.   Keep offline mode.   Image:   Image:   I                                                                                                    |                                   | recheck if the file is opened                                                                    |
| OK   3 Uploading drow No charger detected: Please check if there is a charger connected to the programmer, with a voltage type matching the current of the programmer is detected.   Keep offline mode.   OK   Programmer disconnected : Please check if the programmer is connected correctly.   Upload to PC   Programmer disconnected!                                                                                                    |                                   | by other software!                                                                               |
| <b>Juploading errori</b> So charger detected: Please check if there is a charger connected to the programmer, with a voltage type matching the current set   Connect   No charger is detected.   Keep offline mode.   Image: Image:                                                                                                    |                                   | ОК                                                                                               |
| 3 Uploading error<br>No charger detected: Please check if there is a charger connected to the programmer, with a voltage type matching the current set<br>Connect<br>No charger is detected.<br>Keep offline mode.<br>In the programmer disconnected : Please check if the programmer is connected correctly.<br>Upload to PC<br>Programmer disconnected!<br>Intervent is connected!<br>Intervent is |                                   |                                                                                                  |
| i. Uploading error<br>No charger detected: Please check if there is a charger connected to the programmer, with a voltage type matching the current se<br>Connect<br>No charger is detected.<br>Keep offline mode.<br>OK<br>Programmer disconnected : Please check if the programmer is connected correctly.<br>Upload to PC<br>Programmer disconnected!<br>Cose                                                                                                    | 2 Unlesding/deventeeding EDDOD    |                                                                                                  |
| No charger detected: Please check if there is a charger connected to the programmer, with a voltage type matching the current se<br>Connect  No charger is detected.  Keep offline mode.  OK  Programmer disconnected : Please check if the programmer is connected correctly.  Upload to PC  Programmer disconnected!  Close                                                                                                    | i Uploading error                 |                                                                                                  |
| Connect<br>No charger is detected.<br>Keep offline mode.<br>Tok<br>Programmer disconnected : Please check if the programmer is connected correctly.<br>Upload to PC<br>Programmer disconnected!<br>Cose                                                                                                    | No charger detected: Please check | k if there is a charger connected to the programmer, with a voltage type matching the current se |
| Connect       Keep offline mode.         Image:       Image:         Image:       Image:      <                                                                                                    | Ű.                                |                                                                                                  |
| No charger is detected.   Keep offline mode.   Or an analysis of the programmer is connected correctly.   Upload to PC   Programmer disconnected!   Image: Close                                                                                                    |                                   | Connect X                                                                                        |
| No charger is detected.   Keep offline mode.   or   Programmer disconnected : Please check if the programmer is connected correctly.   Upload to PC   Programmer disconnected!   Image: Close                                                                                                    |                                   |                                                                                                  |
| Keep offline mode.   Or Programmer disconnected : Please check if the programmer is connected correctly.   Upload to PC   Programmer disconnected!   Image: Close                                                                                                    |                                   | No charger is detected.                                                                          |
| OK   Programmer disconnected : Please check if the programmer is connected correctly.   Upload to PC   Programmer disconnected!   Close                                                                                                    |                                   | Keep offline mode.                                                                               |
| ν   Programmer disconnected : Please check if the programmer is connected correctly.   Upload to PC   Programmer disconnected!   Close                                                                                                    |                                   |                                                                                                  |
| Programmer disconnected : Please check if the programmer is connected correctly.          Upload to PC         Programmer disconnected!             Close                                                                                                    |                                   | ОК                                                                                               |
| Programmer disconnected : Please check if the programmer is connected correctly.          Upload to PC         Programmer disconnected!         Close                                                                                                    |                                   |                                                                                                  |
| Programmer disconnected - Please check if the programmer is connected correctly. Upload to PC Programmer disconnected! Close                                                                                                    |                                   |                                                                                                  |
| Upload to PC Programmer disconnected! Close                                                                                                    | Programmer disconnected · Pleas   | se check if the programmer is connected correctly.                                               |
| Programmer disconnected!                                                                                                    | l                                 | Upload to PC                                                                                     |
| Programmer disconnected!                                                                                                    |                                   |                                                                                                  |
| Close                                                                                                    |                                   | Programmer disconnected!                                                                         |
| Close                                                                                                    |                                   |                                                                                                  |
| Close                                                                                                    |                                   |                                                                                                  |
|                                                                                                    |                                   | Close                                                                                            |
|                                                                                                    |                                   |                                                                                                  |
|                                                                                                    |                                   |                                                                                                  |
|                                                                                                    |                                   |                                                                                                  |
|                                                                                                    |                                   |                                                                                                  |
|                                                                                                    |                                   |                                                                                                  |
|                                                                                                    |                                   |                                                                                                  |
|                                                                                                    |                                   |                                                                                                  |
|                                                                                                    |                                   |                                                                                                  |
|                                                                                                    |                                   |                                                                                                  |

| Upload error: Please check if a       | Il of the devices are connected correctly before trying again.                                            |
|---------------------------------------|----------------------------------------------------------------------------------------------------|
|                                       | Upload to PC                                                                                              |
|                                       | Unload to PC Error!                                                                                       |
|                                       | Please recheck the connection!                                                                            |
|                                       |                                                                                                    |
|                                       | Close                                                                                                    |
|                                       |                                                                                                    |
| ii. Downloading error                 | pack if there is a charger connected to the programmer with a voltage type matching the current setting   |
| no charger delected. Please cr        | leck in there is a charger connected to the programmer, with a voltage type matching the current setting. |
|                                       | Connect ×                                                                                                 |
|                                       |                                                                                                    |
|                                       | No charger is detected.<br>Keep offline mode.                                                             |
|                                       |                                                                                                    |
|                                       | ОК                                                                                                    |
|                                       |                                                                                                    |
| Programmer disconnected : PI          | ease check if the programmer is connected correctly.                                                      |
|                                       | Upload to PC                                                                                              |
|                                       |                                                                                                    |
|                                       | Programmer disconnected:                                                                                  |
|                                       |                                                                                                    |
|                                       | Close                                                                                                    |
|                                       |                                                                                                    |
| Download error: Please check          | if all of the devices are connected correctly before trying again.                                        |
|                                       | Download to Device                                                                                        |
|                                       | Download to Device Error!                                                                                 |
|                                       | Please recheck the connection!                                                                            |
|                                       |                                                                                                    |
|                                       | Close                                                                                                    |
|                                       |                                                                                                    |
| 6. Notes:                             |                                                                                                    |
| 1. Please utilize a proper communi    | cation cable for programming. A non-authorized cable may cause a programming error.                       |
| on the charger.                       | after the charger is restarted. For ENC series, please disconnect the programmer before turning           |
| 3. The following table lists which ve | rsion of the software is required for each version of the chargers. For the best performance, you         |
| should use compatible version o       | I SUILWALE, SEF -UU I AILU LIE CHAIGEIS.                                                                  |
|                                       |                                                                                                    |
|                                       |                                                                                                    |

| SBP-001 Software | SBP-001 Firmware | Product Firmware                                                                                                    |
|------------------|------------------|----------------------------------------------------------------------------------------------------|
| R01.6            | R01.3            | HEP-1000(PMBus, CANBus) R01.0 and later<br>DBR-3200(CANBus) R01.1 and later<br>DBR-3200(PMBus) R01.0 and later<br>DBU-3200(CANBus) R01.0 and later<br>DBU-3200(PMBus) R01.0 and later<br>RPB-1600(CANBus, PMBus) R02.0 and later<br>RCB-1600(CANBus, PMBus) R02.0 and later<br>ENC series R01.0 and later<br>NPB-450/750(CANBus) R1.0 and later<br>NPB-1200/1700(CANBus) R1.0 and later<br>DRS-240/480(CANBus) R1.0 and later<br>HEP-2300-55(PMBus, CANBus) R1.0 and later |
| R01.5            | R01.3            | HEP-1000(PMBus, CANBus) R01.0 and later<br>DBR-3200(CANBus) R01.1 and later<br>DBR-3200(PMBus) R01.0 and later<br>DBU-3200(CANBus) R01.0 and later<br>DBU-3200(PMBus) R01.0 and later<br>RPB-1600(CANBus, PMBus) R02.0 and later<br>RCB-1600(CANBus, PMBus) R02.0 and later<br>ENC series R01.0 and later<br>NPB-450/750(CANBus) R1.0 and later<br>NPB-1200/1700(CANBus) R1.0 and later<br>DRS-240/480(CANBus) R1.0 and later<br>HEP-2300-55(PMBus, CANBus) R1.0 and later |
| R01.4            | R01.3            | HEP-1000(PMBus, CANBus) R01.0 and later<br>DBR-3200(CANBus) R01.1 and later<br>DBR-3200(PMBus) R01.0 and later<br>DBU-3200(CANBus) R01.1 and later<br>DBU-3200(PMBus) R01.0 and later<br>RPB-1600(CANBus, PMBus) R02.0 and later<br>RCB-1600(CANBus, PMBus) R02.0 and later<br>ENC series R01.0 and later                                                                                                    |
| R01.3            | R01.2            | DBR-3200(CANBus) R01.1 and later<br>DBR-3200(PMBus) R01.0 and later<br>DBU-3200(CANBus) R01.1 and later<br>DBU-3200(PMBus) R01.0 and later<br>RPB-1600(CANBus, PMBus) R02.0 and later<br>RCB-1600(CANBus, PMBus) R02.0 and later<br>ENC series R01.0 and later                                                                                                    |
| R01.2            | R01.1            | RPB-1600(CANBus) R01.0~01.1<br>RPB-1600(PMBus) R01.0~01.7<br>RCB-1600(CANBus) R01.0~01.1<br>RCB-1600(PMBus) R01.0~01.6<br>ENC series R01.0 and later                                                                                                    |
| R01.1            | R01.1            | RPB-1600(CANBus) R01.0~01.1<br>RPB-1600(PMBus) R01.0~01.7<br>RCB-1600(CANBus) R01.0~01.1<br>RCB-1600(PMBus) R01.0~01.6<br>ENC series R01.0 and later                                                                                                    |
| R01.0            | R01.0            | ENC series R01.0 and later                                                                                                    |

# 明緯企業股份有限公司 MEAN WELL ENTERPRISES CO., LTD.

248 新 北 市 五 股 區 五 權 三 路 28 號 No.28, Wuquan 3rd Rd., Wugu Dist., New Taipei City 248, Taiwan Tel: 886-2-2299-6100 Fax: 886-2-2299-6200 http://www.meanwell.com E-mail:info@meanwell.com

Your Reliable Power Partner